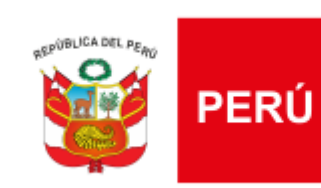

UGEL

Actitud Renovada

Ministerio de Educación Unidad de Gestión Educativa Local N° 07

# APERTURA Y CONFIGURACIÓN DEL AÑO 2017 UGEL 07

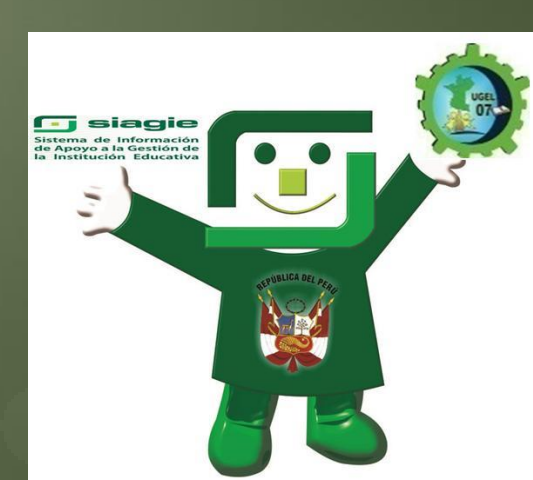

Para realizar la Configuración del Año 2017 debe seguir los siguientes pasos:

 Presionar en Administración I.E/ Config. Año Escolar/Año Escolar Periodo

2. Presionar en AGREGAR, para iniciar la configuración del año 2017

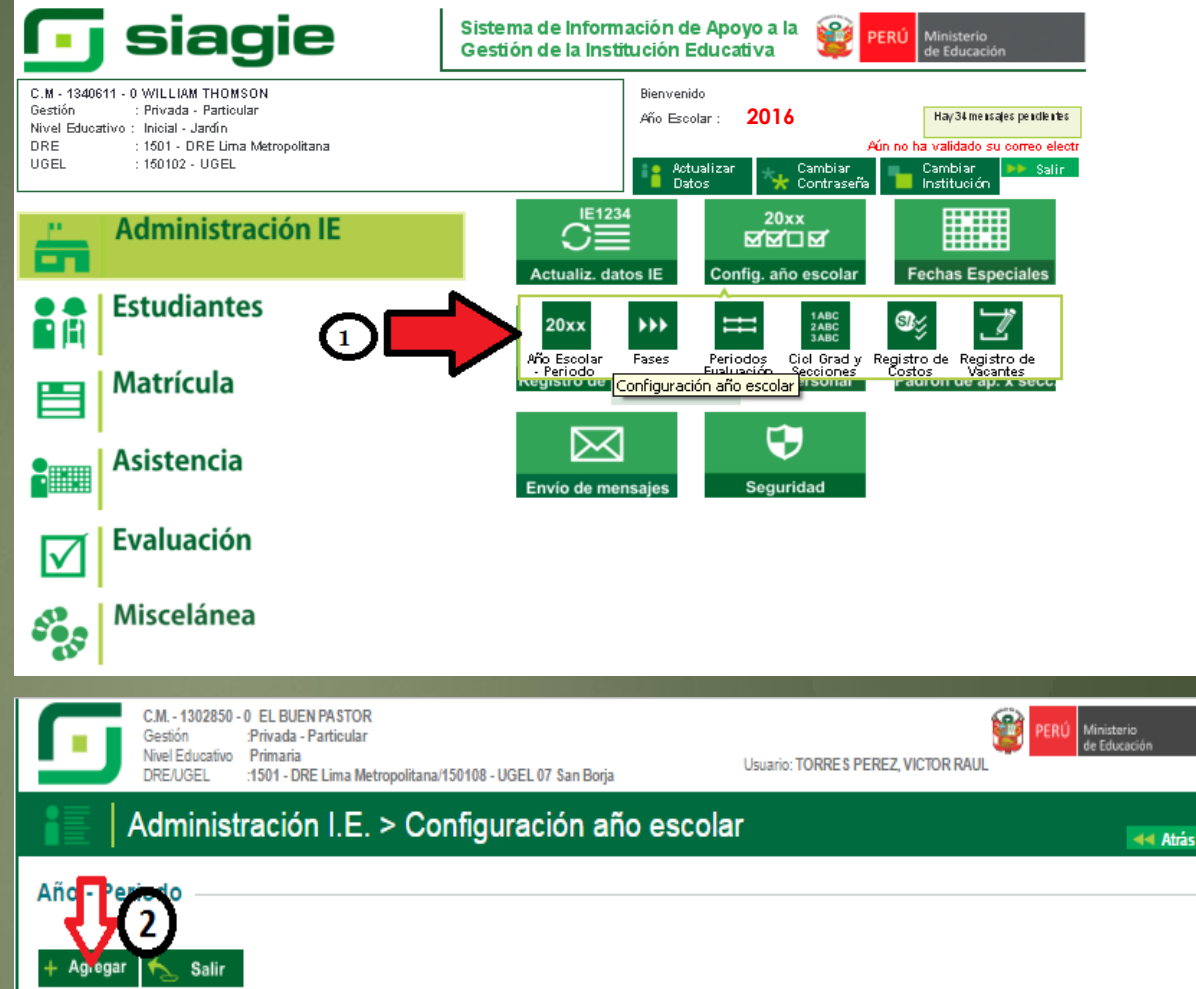

| Código | Descripción | Especialidades | Fecha Inicio | Fecha Fin  | Estado | Informe | X |
|--------|-------------|----------------|--------------|------------|--------|---------|---|
| 2011   | 2011        | Especialidades | 01/03/2011   | 29/02/2012 |        |         | X |
| 2012   | 2012        | Especialidades | 05/03/2012   | 28/02/2013 |        |         | X |
| 2013   | 2013        | Especialidades | 06/03/2013   | 28/02/2014 |        |         | X |
| 2014   | 2014        | Especialidades | 01/03/2014   | 28/02/2015 |        |         | X |
| 2015   | 2015        | Especialidades | 01/03/2015   | 28/02/2016 |        |         | X |
| 2016   | 2016        | Especialidades | 01/03/2016   | 28/02/2017 | 0      |         | Х |
|        |             |                |              |            |        |         |   |

Leyenda-> 🕕 : Inactivo 💙 : Activo 🕤 : Cerrado

Importante:

Para EDITAR el año escolar presione el código del año. En esta opción podrá realizar las modificaciones de fechas de inicio y término del año, días laborales, turno, horas pedagógicas, cantidad de personal que labora en la IE, entre otros.

Una vez abierta esta sub ventana vemos que la fecha de inicio y fin ya esta configurada, por ello:

- Digitamos la Fecha de Cierre de Nómina de Matrícula (Debe ser 45 días después de iniciado el año escolar).
- 4. Seleccionamos el tipo de Registro de Evaluación (Por Periodo o Notas Finales)
- 5. Digitamos la Cantidad de Personal que labora en la I.E.
- 6. Finalmente presionamos en **GRABAR** para proseguir con la configuración

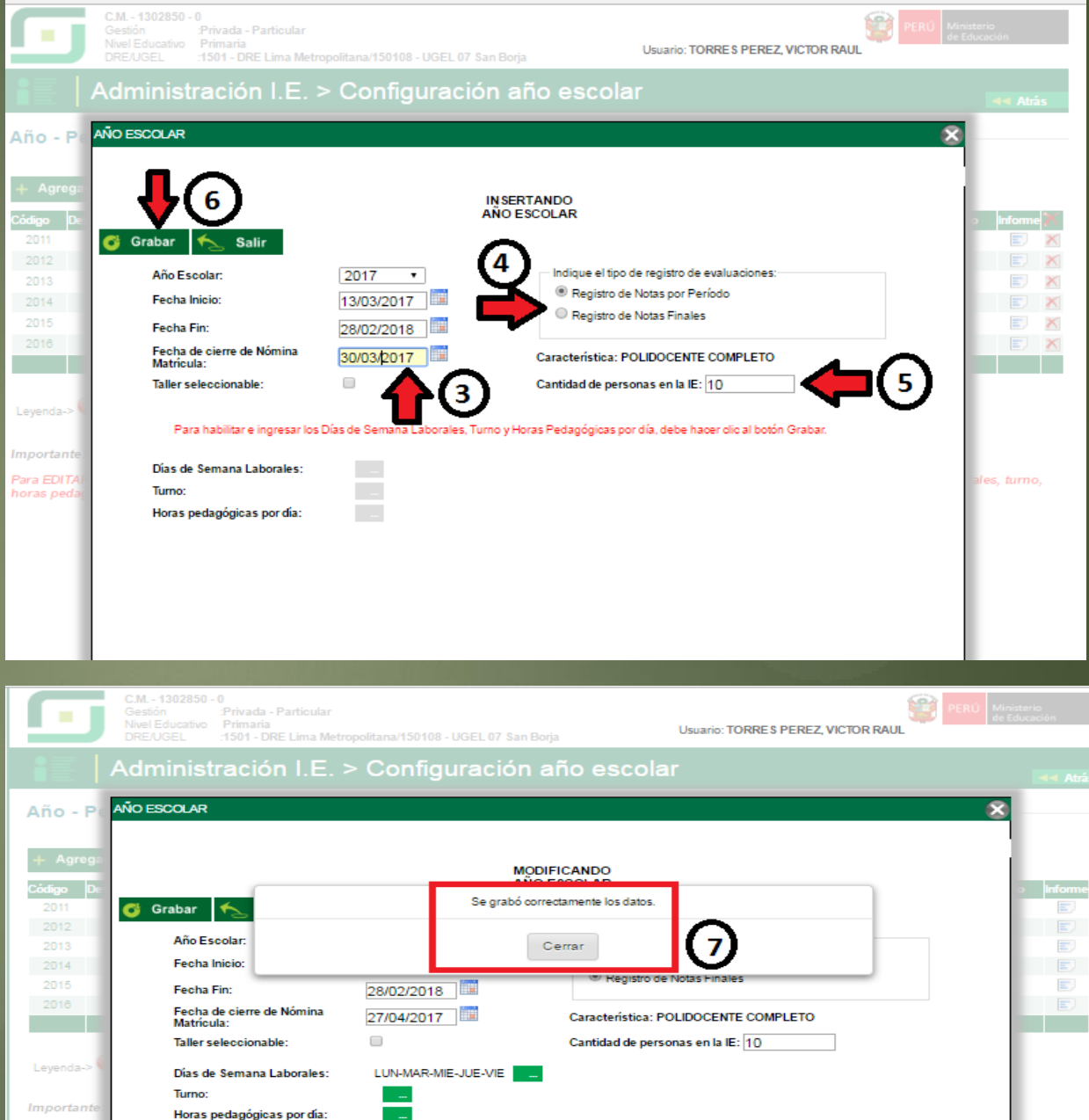

Una vez grabados los datos, el sistema me permite seguir configurando, es así que:

- 8. Presionamos en el icono verde de **TURNO**, luego
- En esta sub ventana seleccionamos el turno a laborar, digitando las horas de Inicio y Fin
- 10. Asimismo seleccionamos el tiempo de la Hora Académica y Hora Libre que debe acoplarse a la configuración de las Horas Pedagógicas

11. Finalmente presionamos en **GRABAR**.

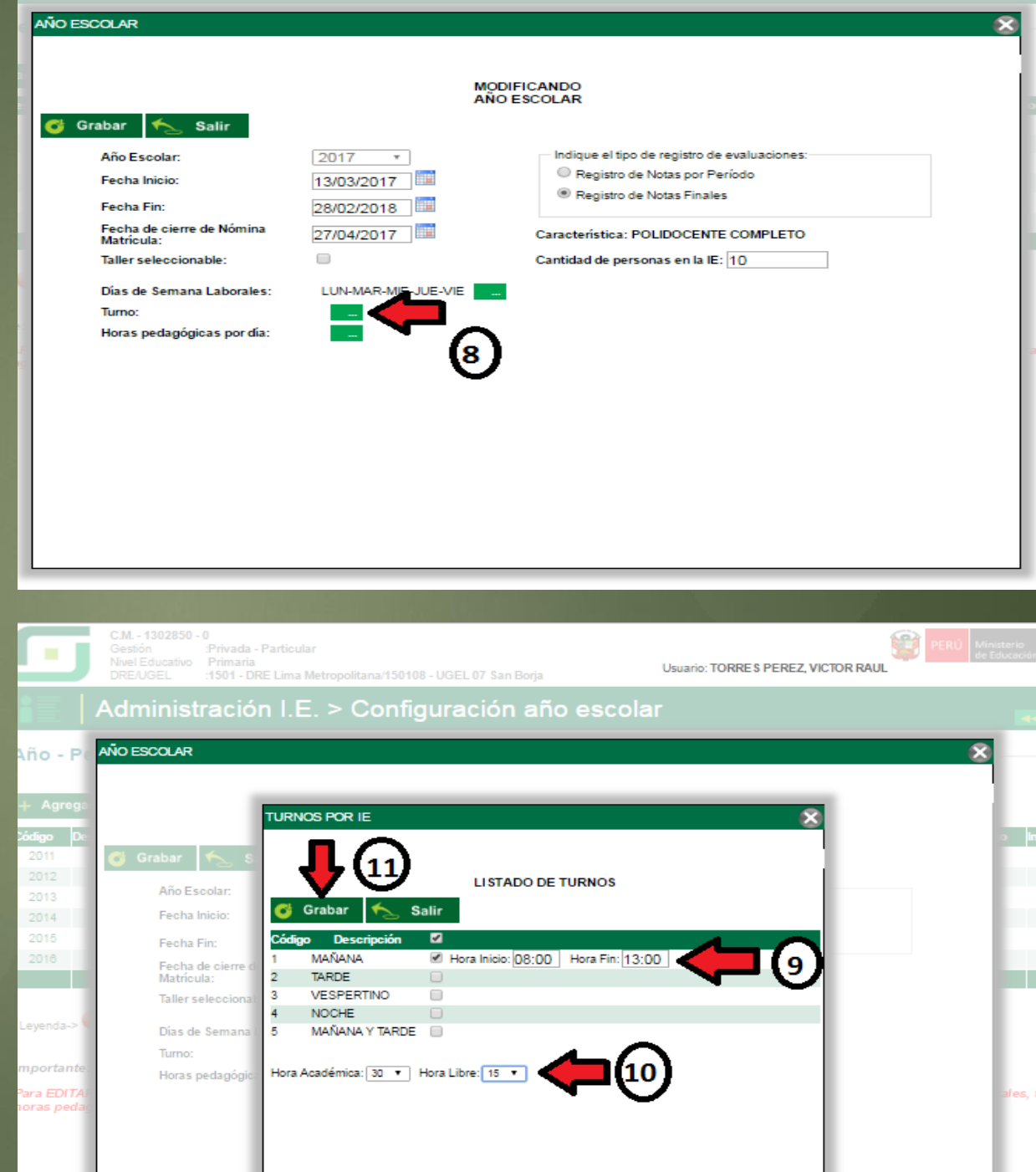

Luego de grabar TURNO, proseguimos:

12. Presionamos en icono verde de **HORAS PEDAGÓGICAS POR DÍA**, y

13. Presionamos en AGREGAR, para configurar las horas que se trabajarán por día

| MODIFICANDO<br>NOO ESCOLAR     MODIFICANDO<br>NOO ESCOLAR     Modificando     Año Escolar:     Año Escolar:     Pecha Inicio:     13/03/2017     Recha de cierre de Nómina   27/04/2017     Registro de Notas por Período     Registro de Notas Finales     Característica: POLIDOCENTE COMPLETO     Indique el tipo de registro de evaluaciones:     Polas de Semana Laborales:     LUN-MAR-MIE-JUE-VIE     Image: Turno:     MAÑANA     MAÑANA     Image: Table     Mañana     Image: Table     Mañana     Image: Table     Mañana     Image: Table     Image: Table     I | ue el tipo de registro de evaluaciones:<br>legistro de Notas por Período<br>legistro de Notas Finales<br>rística: POLIDOCENTE COMPLETO<br>d de personas en la IE: 10 |
|----------------------------------------------------------------------------------------------------|----------------------------------------------------------------------------------------------------|
| Año Escolar: 2017 *   Fecha Inicio: 13/03/2017   Fecha Inicio: 13/03/2017   Fecha Inicio: 13/03/2017   Fecha Fin: 28/02/2018   Fecha de cierre de Nómina 27/04/2017   Matrícula: Característica: POLIDOCENTE COMPLETO   Taller seleccionable: Característica: POLIDOCENTE COMPLETO   Días de Semana Laborales: LUN-MAR-MIE-JUE-VIE   Turno: MaÑANA   Horas pedagógicas por día: 10/12/12/12/12/12/12/12/12/12/12/12/12/12/                                                                                                    | ue el tipo de registro de evaluaciones:<br>legistro de Notas por Período<br>legistro de Notas Finales<br>rística: POLIDOCENTE COMPLETO<br>d de personas en la IE: 10 |
| Fecha de cierre de Nómina<br>Matrícula:     27/04/2017     Característica: POLIDOCENTE COMPLETO       Taller seleccionable:     Cantidad de personas en la IE: 10       Días de Semana Laborales:     LUN-MAR-MIE-JUE-VIE       Turno:     MAÑANA       Horas pedagógicas por día:     Image: 10                                                                                                    | rística: POLIDOCENTE COMPLETO<br>d de personas en la IE: 10                                                                                                    |
| Días de Semana Laborales: LUN-MAR-MIE-JUE-VIE                                                                                                    |                                                                                                    |
| Itmo: MANANA<br>Horas pedagógicas por día:                                                                                                    |                                                                                                    |
|                                                                                                    |                                                                                                    |
| C.M 1302850 - 0<br>Gestión Privada - Particular<br>Nivel Educativo Primaria                                                                                                    | PER                                                                                                    |
| DRE/UGEL :1501 - DRE Lima Metropolitana/150108 - UGEL 07 San Borja Usuano: TORKE'S PEREZ, VICTOR RAUL                                                                                                    | LICITATION IN IMPLEY PERCEA AND IN INCOME.                                                                                                    |
| Administración I.E. > Configuración año escolar                                                                                                    |                                                                                                    |
| ) - PE AÑO ESCOLAR                                                                                                    | escolar                                                                                                    |
|                                                                                                    | escolar                                                                                                    |
|                                                                                                    | escolar                                                                                                    |
| Agreg:<br>pp De                                                                                                    | escolar                                                                                                    |
| Agrega<br>pe De<br>11<br>12<br>Grabar 1 Salir<br>DISTRIBUCION DE HORAS POR DIA<br>DISTRIBUCIÓN DE HORAS PEDACÓGICAS POR DÍA                                                                                                    | escolar                                                                                                    |
| Agregs<br>po po<br>11 12 Año Escolar:<br>13 Año Escolar:<br>TURNO: MANANA + HORA 15 min.                                                                                                    | EDAGÓGICAS POR DÍA<br>30 min. HORA 15 min.                                                                                                    |
| Agreg:<br>po po<br>11<br>12<br>13<br>13<br>14<br>15<br>15<br>15<br>15<br>15<br>15<br>15<br>15<br>15<br>15                                                                                                    | EDAGÓGICAS POR DÍA<br>30 min. HORA: 15 min.                                                                                                    |
| Agrega<br>po De<br>11<br>12<br>13<br>14<br>15<br>15<br>15<br>16<br>16<br>16<br>16<br>16<br>16<br>16<br>16<br>16<br>16                                                                                                    | EDAGÓGICA S POR DÍA<br>30 min. HORA: 15 min.<br>LIBRE: 15 min.                                                                                                    |
| Agrega<br>po Di<br>Di<br>Di<br>Di<br>Di<br>Di<br>Di<br>Salir<br>Año Escolar:<br>Fecha Inicio:<br>Fecha Inicio:<br>Fecha Ein:<br>Fecha de cierre de Nómina<br>Matricula:<br>Turno: MañaNA • Hora<br>Académica:<br>Begistros no disponibles<br>To<br>Eto                                                                                                    | EDAGÓGICAS POR DÍA<br>30 min. HORA: 15 min.<br>LIBRE: 15 min.                                                                                                    |

14. En esta sub ventana vamos a agregar hora por hora de las que se trabajaran en el día, para ello seleccionamos el tipo de hora de acuerdo al horario a trabajar.

15. Presionamos en GRABAR

Así iremos agregando hora por hora teniendo en cuenta que el RECREO cuenta como hora Libre, quedando como en ejemplo mostrado.

**IMPORTANTE**: Este paso es importante, pues de **NO CUMPLIRLO**, no podrá generar su HORARIO para la distribución de horas a los docentes en el Sistema

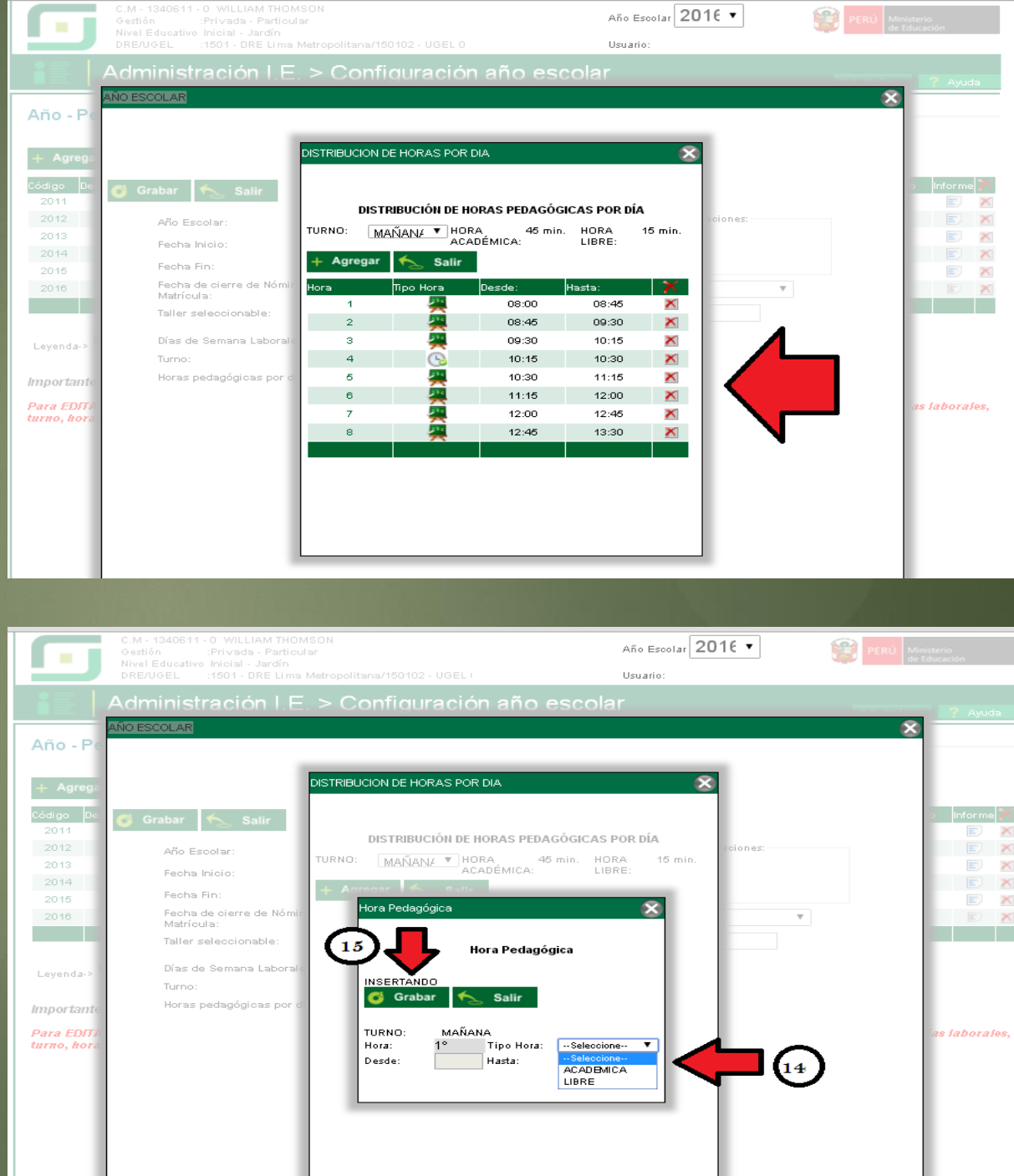

Llenado todos los datos para la configuración del año 2017

- Presionamos en GRABAR, para guardar todos los datos
- Reiniciamos nuestro Sistema, ingresamos a Administración I.E/ Config. Año Escolar/Año Escolar Periodo y verificamos que el año 2017 esta INACTIVO presionamos en el icono rojo para ACTIVAR.

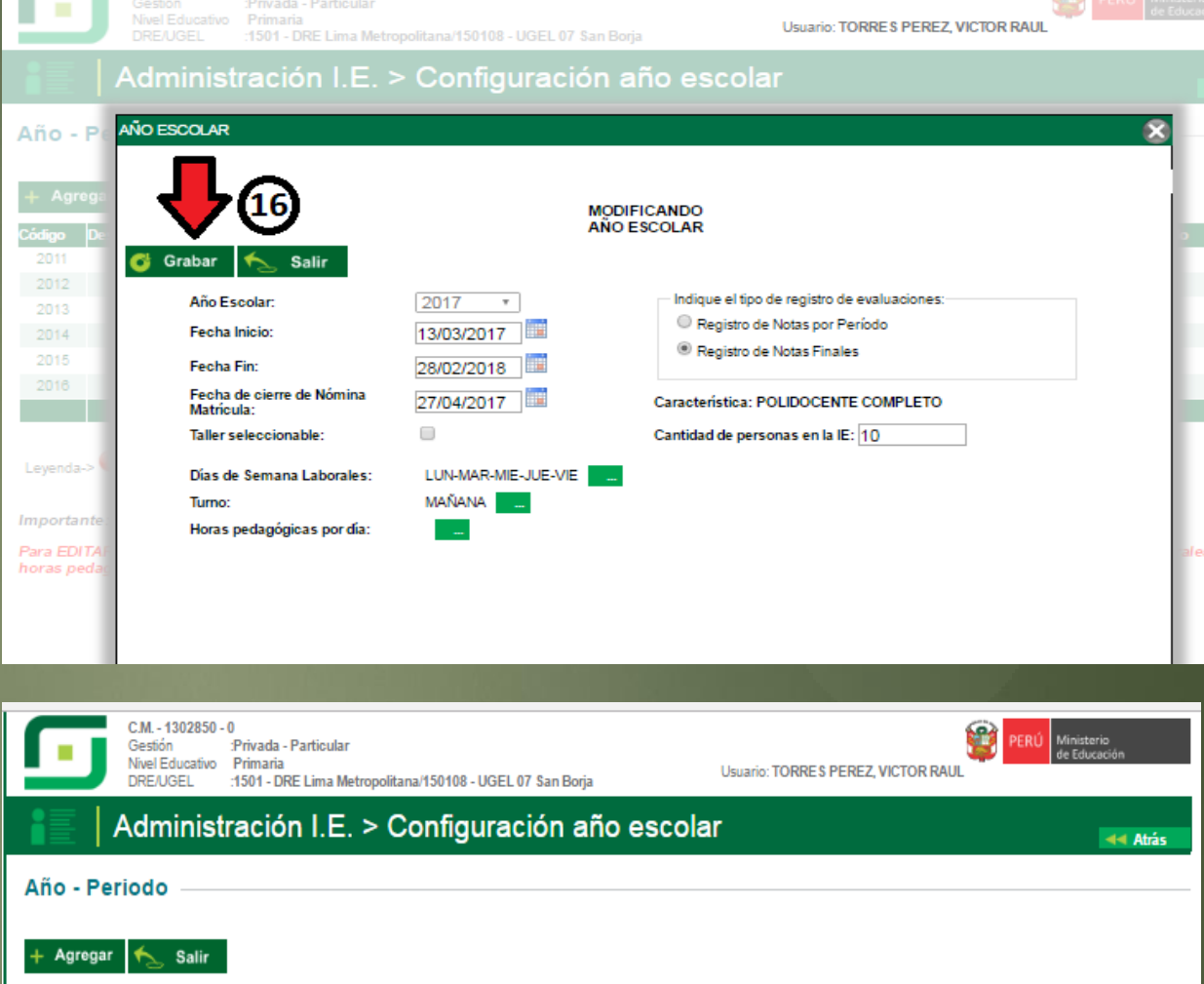

| Código | Descripción | Especialidades | Fecha Inicio | Fecha Fin  | Estado | Informe | X |
|--------|-------------|----------------|--------------|------------|--------|---------|---|
| 2011   | 2011        | Especialidades | 01/03/2011   | 29/02/2012 |        |         | X |
| 2012   | 2012        | Especialidades | 05/03/2012   | 28/02/2013 | -      |         | Х |
| 2013   | 2013        | Especialidades | 06/03/2013   | 28/02/2014 |        |         | X |
| 2014   | 2014        | Especialidades | 01/03/2014   | 28/02/2015 |        |         | X |
| 2015   | 2015        | Especialidades | 01/03/2015   | 28/02/2016 |        |         | X |
| 2016   | 2016        | Especialidades | 01/03/2016   | 28/02/2017 | 0      |         | X |
| 2017   | 2017        | Especialidades | 13/03/2017   | 28/02/2018 | •      |         | X |
|        |             |                |              |            |        |         |   |
|        |             |                |              |            |        |         |   |

Leyenda-> 🕕 : Inactivo 💙 : Activo 🤤 : Cerrado

Importante

Para EDITAR el año escolar presione el código del año. En esta opción podrá realizar las modificaciones de fechas de inicio y término del año, días las deses, t

| C.M13028:<br>Gestión<br>Nivel Educati<br>DRE/UGEL<br>Año - Periodo — | 50 - 0<br>Privada - Particular<br>vo Primaria<br>:1501<br>Validación : El año académico 2017 ha sido activa<br>strac | Usuario: TORRE<br>ado. Debe volver a iniciar sesión para visual<br>Cerrar | 017 ×<br>S PEREZ. VICTOR<br>izar el nuevo año. | RAUL       | Minister<br>de Educa | o<br>ción<br>ৰৰ Atrá | ás |
|----------------------------------------------------------------------|----------------------------------------------------------------------------------------------------|---------------------------------------------------------------------------|------------------------------------------------|------------|----------------------|----------------------|----|
| + Agregar 🍾 Sali                                                     |                                                                                                    |                                                                           |                                                |            |                      |                      |    |
| Código Descripción                                                   |                                                                                                    | Especialidades                                                            | Fecha Inicio                                   | Fecha Fin  | Estado               | Informe              | εX |
| 2011                                                                 | 2011                                                                                                    | Especialidades                                                            | 01/03/2011                                     | 29/02/2012 |                      |                      | ×  |
| 2012                                                                 | 2012                                                                                                    | Especialidades                                                            | 05/03/2012                                     | 28/02/2013 | Ö                    |                      | ×  |
| 2013                                                                 | 2013                                                                                                    | Especialidades                                                            | 06/03/2013                                     | 28/02/2014 | 0                    |                      | ×  |
| 2014                                                                 | 2014                                                                                                    | Especialidades                                                            | 01/03/2014                                     | 28/02/2015 |                      |                      | ×  |
| 2015                                                                 | 2015                                                                                                    | Especialidades                                                            | 01/03/2015                                     | 28/02/2016 |                      | E                    | ×  |
| 2016                                                                 | 2016                                                                                                    | Especialidades                                                            | 01/03/2016                                     | 28/02/2017 | 0                    |                      | ×  |
| 2017                                                                 | 2017                                                                                                    | Especialidades                                                            | 13/03/2017                                     | 28/02/2018 | 0                    | E                    | ×  |
| Leyenda-> 🕕 : Inactivo 🤡                                             | : Activo 😌 : Cerrado                                                                                                 |                                                                           |                                                |            |                      |                      |    |

Importante:

Para EDITAR el año escolar presione el código del año. En esta opción podrá realizar las modificaciones de fechas de inicio y término del año, días laborales, turno, horas pedagógicas, cantidad de personal que labora en la IE, entre otros.

El **SEGUNDO PASO** es **ACTIVAR** la Fase Regular: 18. Ingresamos a Administración I.E/ Config Año Escolar/Fases

19. En esta ventana presionamos en **AGREGAR** y

- 20. Generada esta sub ventana presionamos en el icono verde para seleccionar **Fase Regular**, luego
- 21. Digitamos la Fecha **Desde** (Inicio del Año Escolar), **Hasta** (Fin de la Fase Regular, **¡Tener cuidado!**, no es Fin del Año Escolar – Feb 2018)

22. Luego presionar en **GRABAR** 

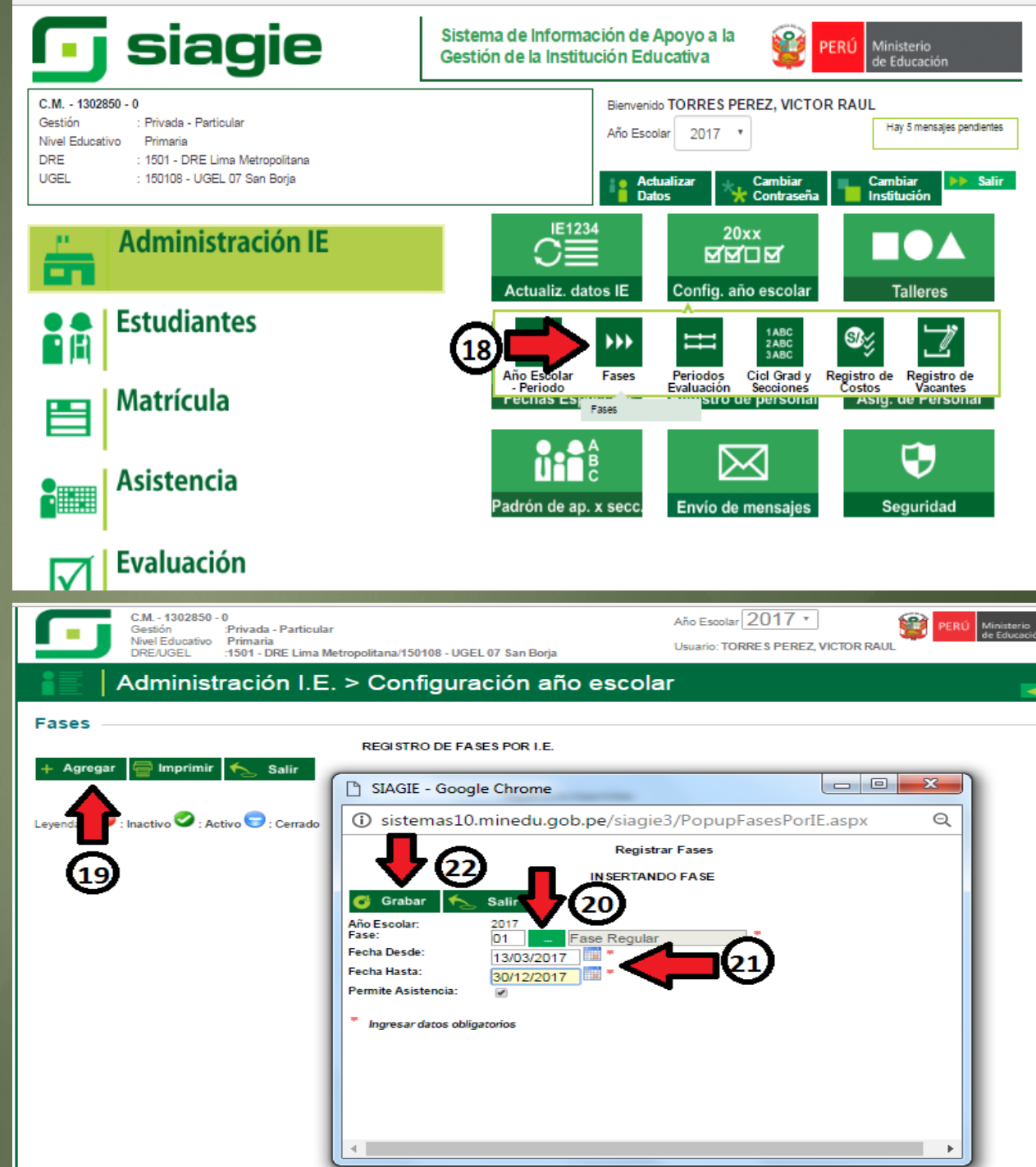

#### Una vez grabada la Fase Regular debemos:

### 23. ACTIVAR la Fase

Regular, para ello debemos presionar en el icono rojo y finalmente **ACEPTAR** en la sub ventana que se muestra

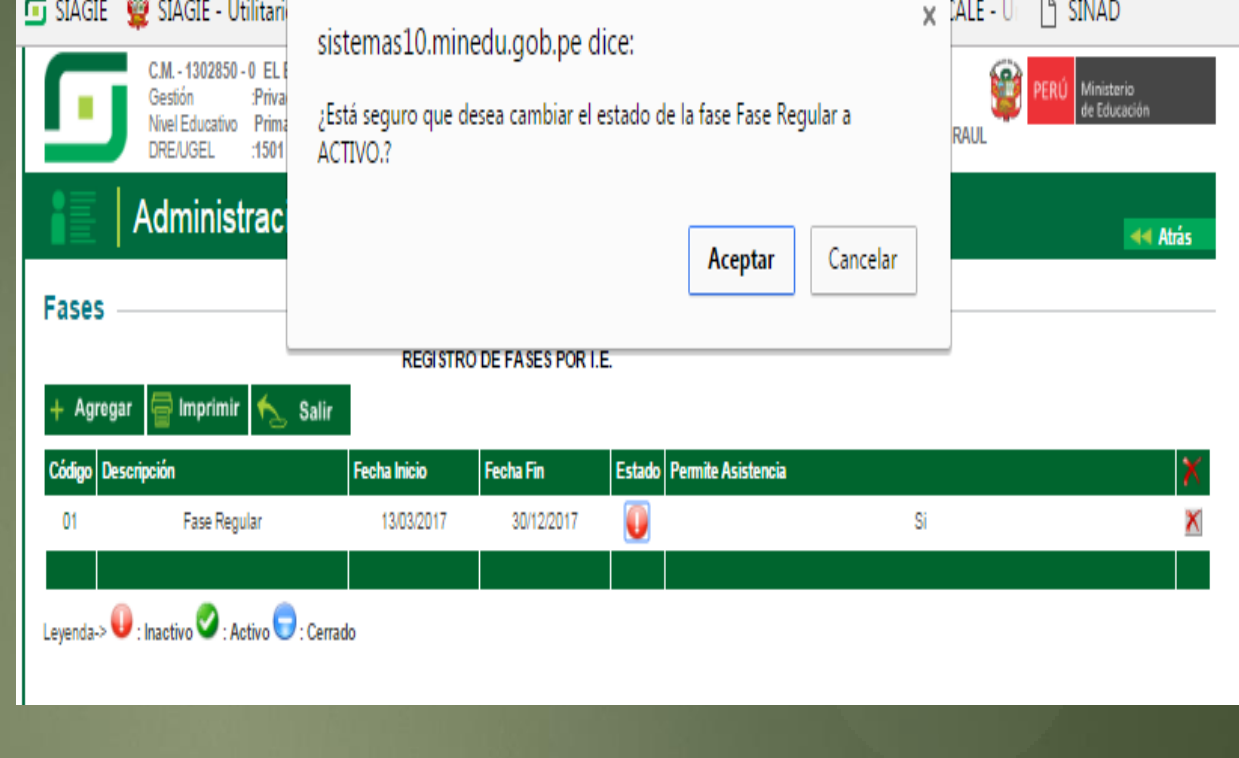

| ſ         | C.M 1302850 - 0 EL BI<br>Gestión :Privad<br>Nivel Educativo Primar<br>DRE/UGEL :1501 | UEN PASTOR<br>a - Particular<br>ia |                        |                      | Año Es<br>Usuario  | colar 2017 • | PERÚ Ministerio<br>de Educación<br>RAUL |
|-----------|--------------------------------------------------------------------------------------|------------------------------------|------------------------|----------------------|--------------------|--------------|-----------------------------------------|
| Fases     | Administrac                                                                          |                                    | Validación : La Fase i | Regular ha<br>Cerrar | sido ACTIVADO.     |              | 🔫 Atrás                                 |
| + Agre    | ıgar<br>İmprimir 🍾                                                                   | REGI ST<br>Salir                   | IRO DE FASES POR I.    | E.                   |                    |              |                                         |
| Código (  | Descripción                                                                          | Fecha Inicio                       | Fecha Fin              | Estado               | Permite Asistencia | l            | X                                       |
| 01        | Fase Regular                                                                         | 13/03/2017                         | 30/12/2017             | 0                    |                    | Si           | ×                                       |
|           |                                                                                      |                                    |                        |                      |                    |              |                                         |
| Leyenda-> | 🌒 : Inactivo 🤡 : Activo 🥃                                                            | : Cerrado                          |                        |                      |                    |              |                                         |

El TERCER PASO es agregar los Periodos de Evaluación y debe seguir la siguiente Ruta: El TERCER PASO es agregar Siguiación y debe seguir la siguiente Ruta:

Administración I.E/ Config Año Escolar/Periodos Evaluación y

24. Presionar en este icono para agregar los Periodos de Evaluación

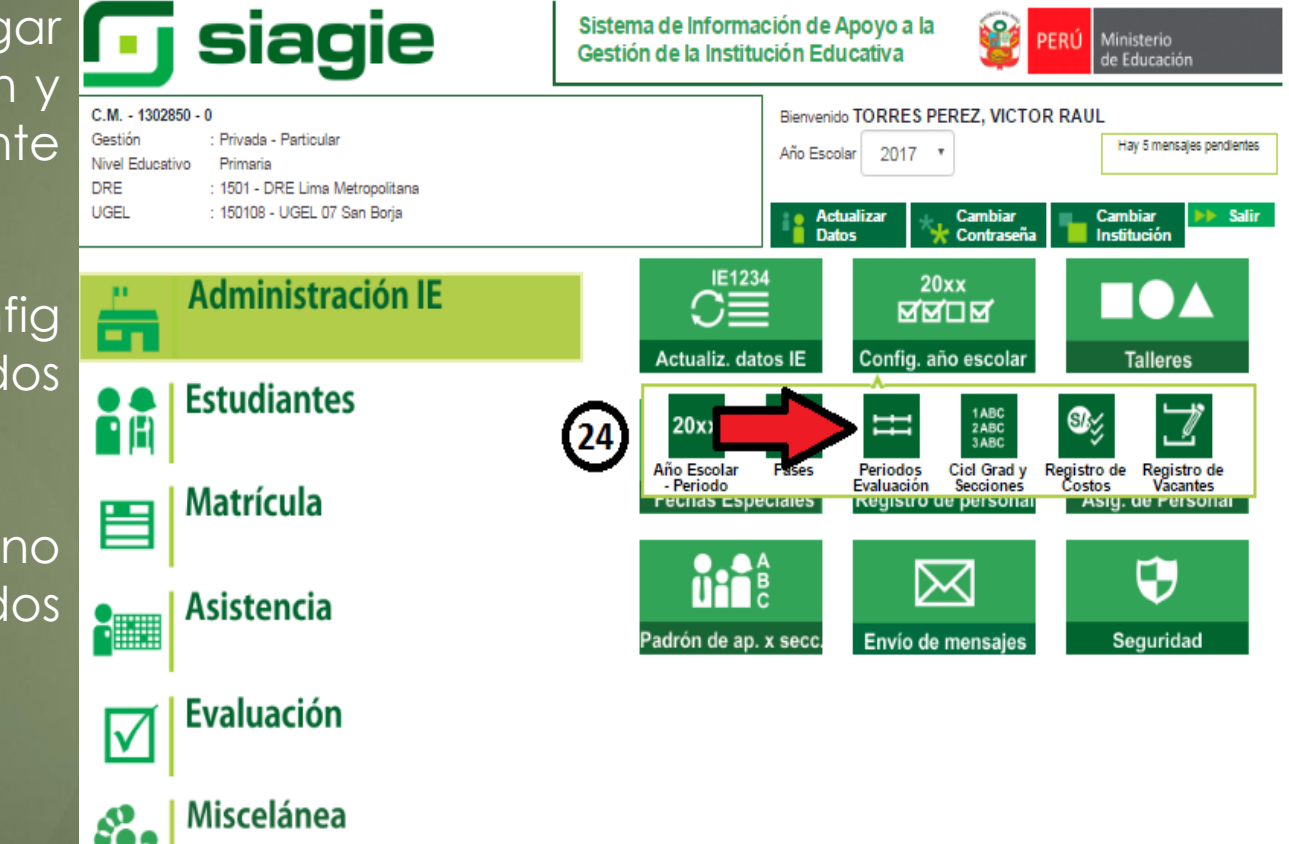

En esta ventana 25. Presionar en **AGREGAR**, y en la sub ventana que aparece.

26.Seleccionar el Tipo de Periodo a trabajar en el presente año (ANUAL, BIMESTRAL o TRIMESTRAL)

27. Presionamos en GRABAR para guardar cambios

El **CUARTO PASO** es, agregar los docentes que van a laborar en la I.E., para ello debe seguir la ruta: 28. Administración I.E/ <u>Asignación de Personal</u>

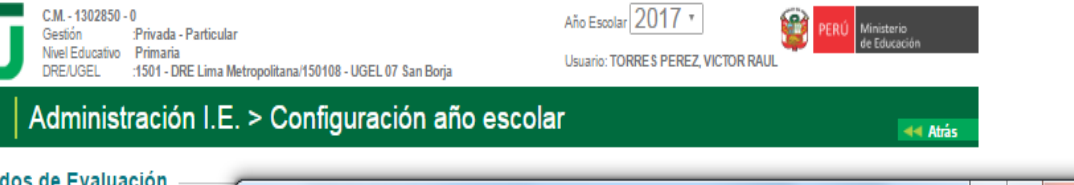

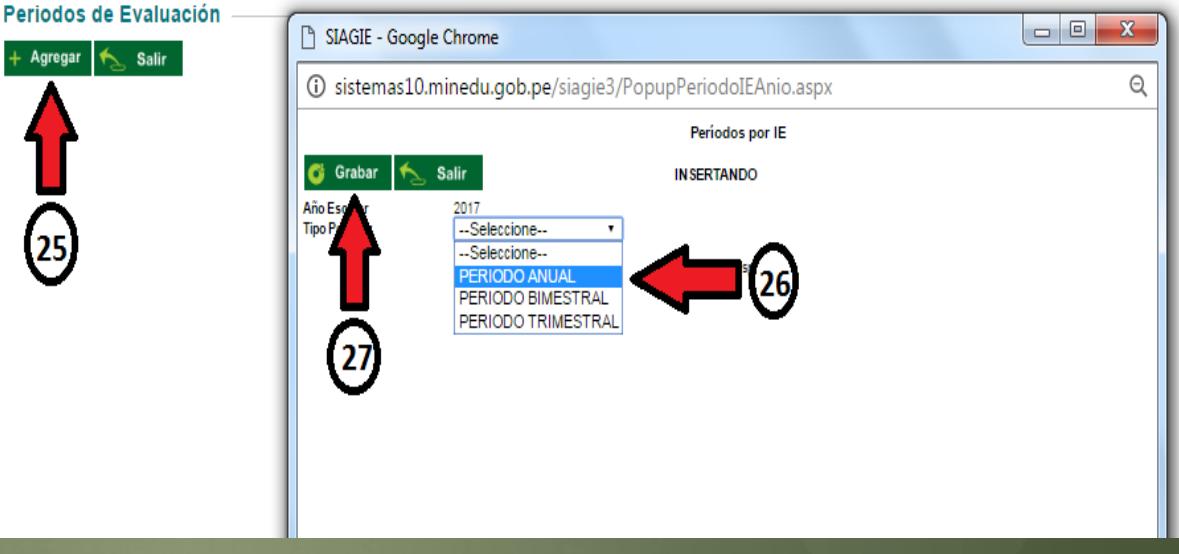

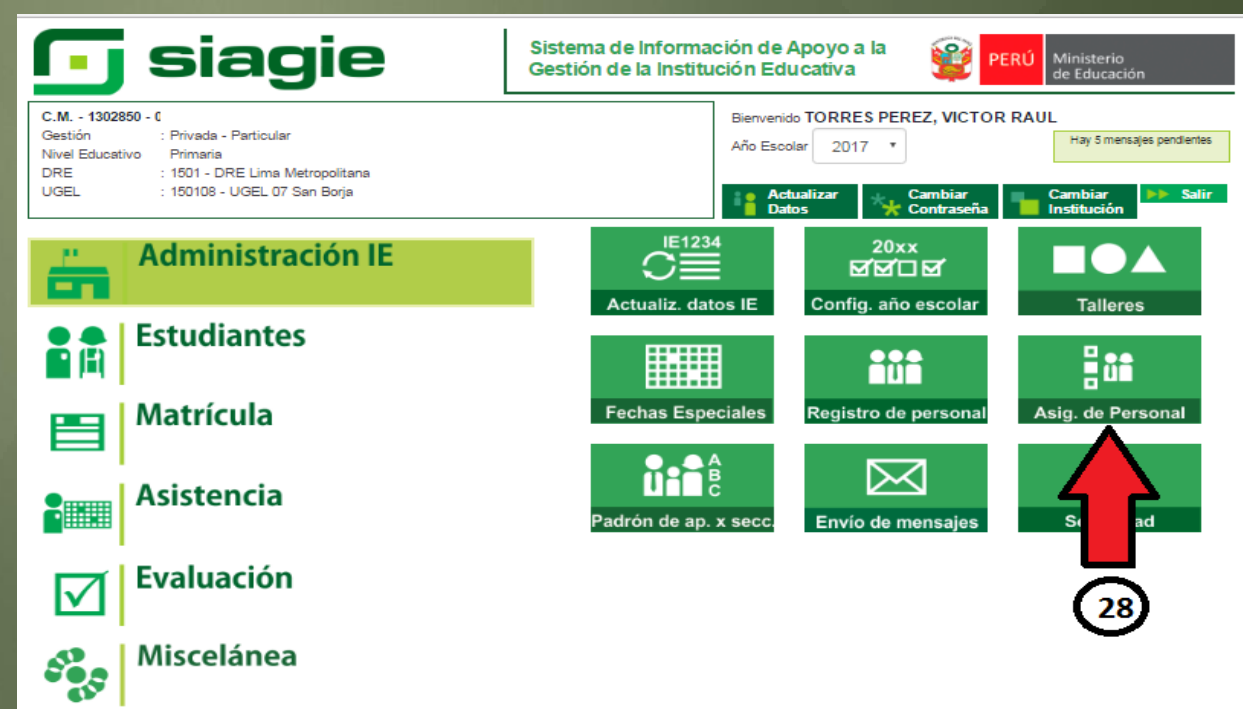

## 29. Presionamos en **AGREGAR**

En esta sub ventana ingresamos los datos del DOCENTE: **DNI**: El mismo que para ser validado debe estar registrado en **REGISTRO DEL DOCENTE** CARGO: Según lo que

desempeñe en la I.E FUNCIÓN: Permite seleccionar al Responsable de la Matrícula ESTADO: ACTIVO si el docente está en pleno uso de sus funciones

30. Finalmente presionar en GRABAR, para guardar datos
Así se irán agregando las personas que laboren este 2016 en la I.E

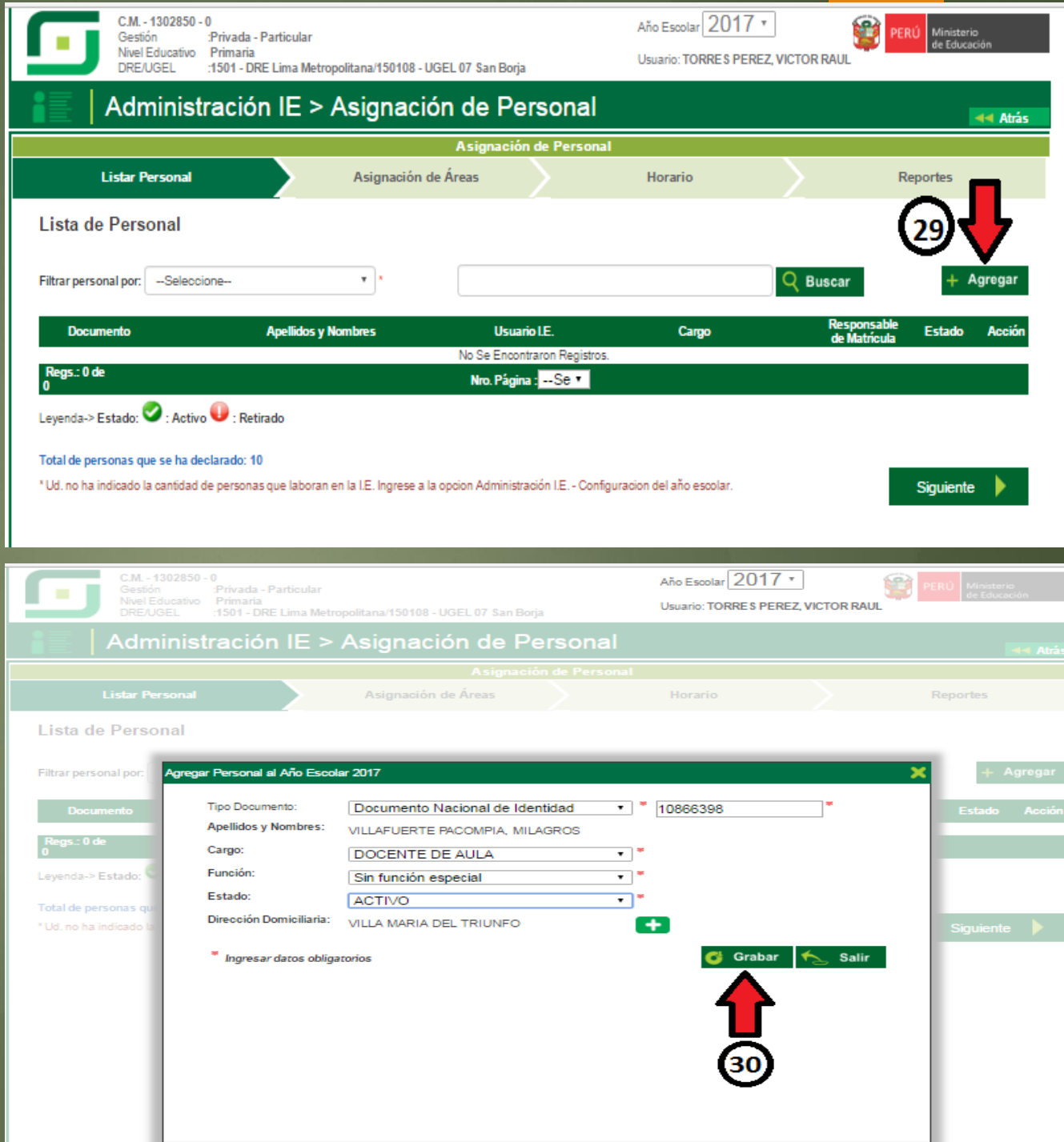

Finalmente el docente queda grabado como personal de la I.E. Así irá agregando a los demás docentes y personal seleccionando el rol que van a desempeñar en la I.E.

## El QUINTO PASO es:

Agregar los grados y secciones de la I.E., para ello se debe seguir la Ruta: Administración I.E/ Config Año Escolar/ Ciclos Grados y Sección

31. Presionar en este icono y configurar

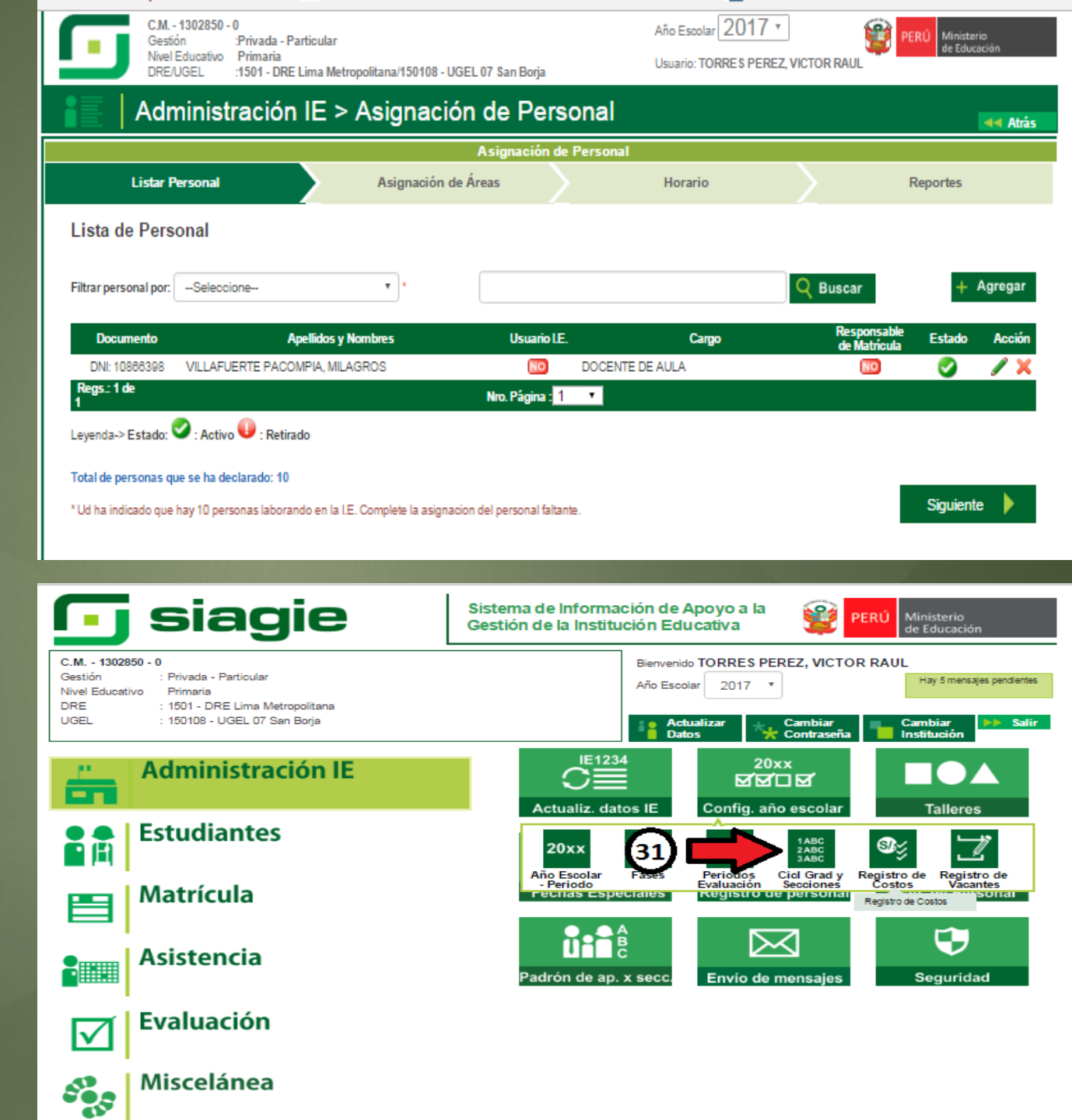

- En esta ventana : 32. Presionamos en AGREGAR y en la sub ventana que se genera
- 33. Seleccionamos los **GRADOS** con los que se va a trabajar en el presente año
- 34. Finalmente presionamos en GRABAR para guardar los cambios
  Creados los GRADOS, se procede a crear las secciones para cada
  Grado
- 35. Presionamos en el Cero(0) de Número de Secciones, luego
- 36. Presionamos en AGREGAR para generar una sección

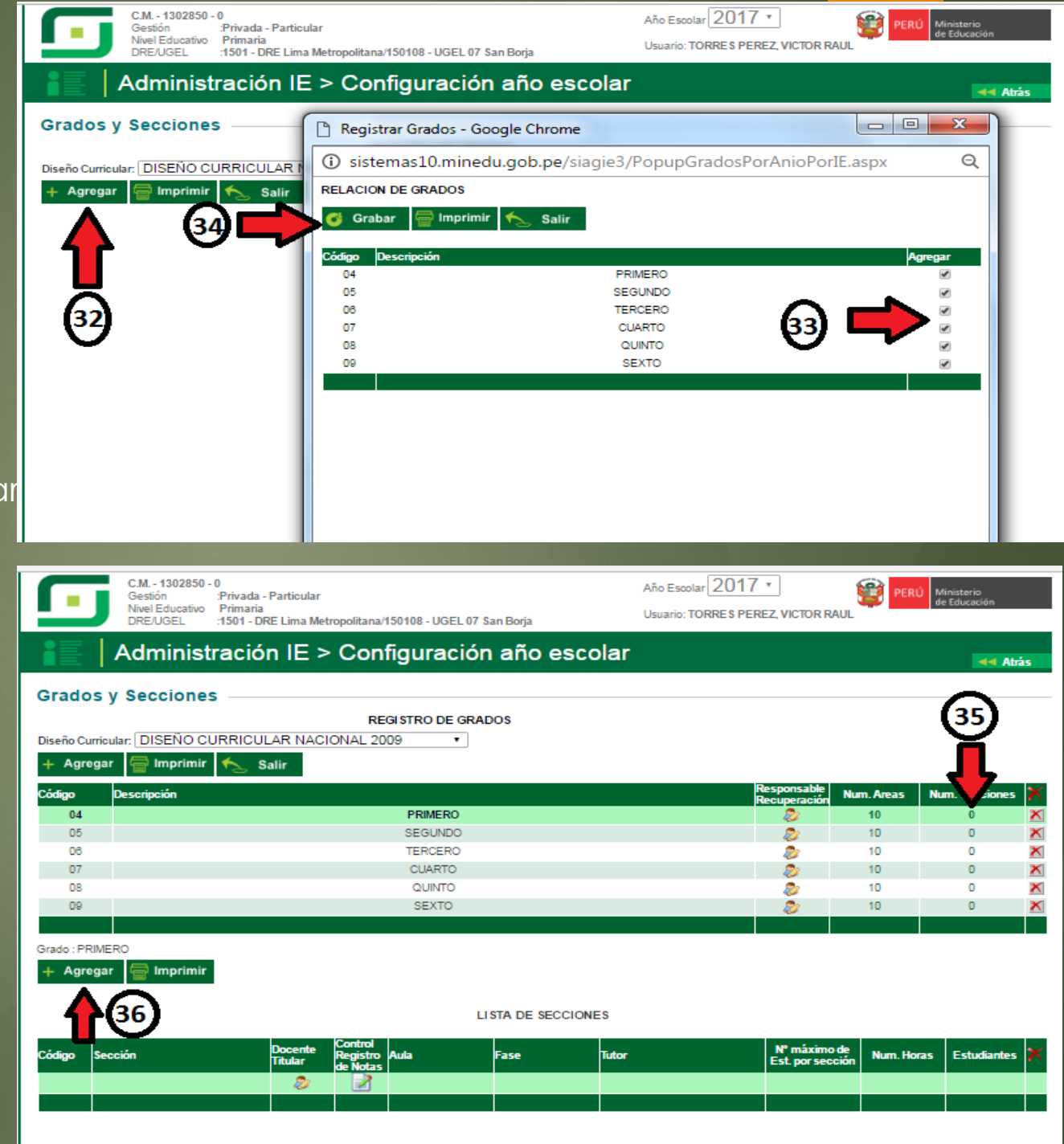

En esta sub ventana que aparece ingresamos los datos básicos para crear una sección: 37. Los datos básicos a llenar son: <u>DESCRIPCIÓN</u>: "A", "B", "C",

"UNICA", según sea el caso <u>AULA</u>: Selecciona el código del aula según su criterio de distribución

NUM. VACANTES: Según norma establecida

38. Llenados estos datos presionamos en **GRABAR** 

Así creamos un aula para ese grado, si hubiesen más secciones, se sigue el mismo procedimiento

- 39. Para otro grado presionamos en **Cero (0)** y luego
- 40. Presionamos en **AGREGAR**, y continuamos creando las secciones que existan

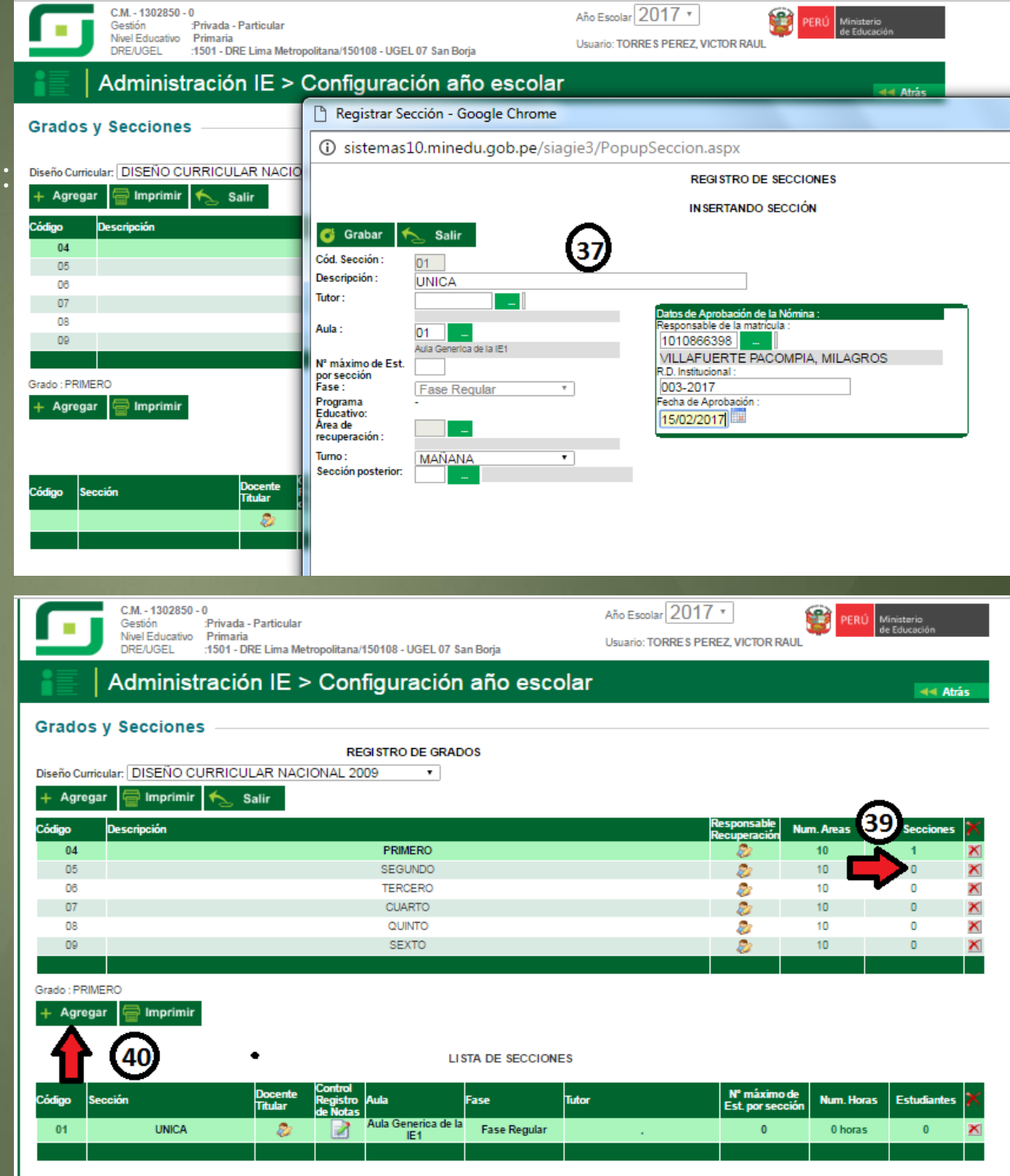

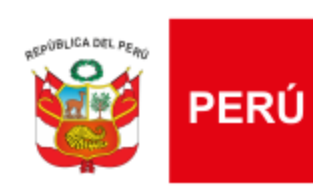

UGEL

Actitud Renovada

Ministerio de Educación

Unidad de Gestión Educativa Local N° 07

## GRACIAS POR SU ATENCION

Sistema de Información de Apoyo a la Gestión de la Institución Educativa

siagie

# **UGEL 07**

Canal Tel. SIAGIE-UGEL07 Correo Electrónico

:015148800 - Anexo: 1011

: siagie@ugel07.gob.pe

EQUIPO SIAGIE Esp. Ing. Hector Chávez

✓ Juárez Arboleda José

- ✓ Loayza Alama Giancarlo
- ✓ Mendoza Baldera Miguel